## Pagamento Anuidade:

1) Ir até o link "associar-se"

| 👼 / 🔢 Rede de Estudos Rurais 🗙 💶                                                             |                                                                 |                   | - 0 ×                                                                                                    |
|----------------------------------------------------------------------------------------------|-----------------------------------------------------------------|-------------------|----------------------------------------------------------------------------------------------------|
| ← → C ③ Not secure   www.redesrurais.org.br                                                  |                                                                 |                   | \$ <u></u> Q☆:                                                                                                    |
| RUPAIS                                                                                       |                                                                 |                   |                                                                                                    |
| A REDE 🗸 VIII ENCONTRO 🗸 ASSOCIAR-SE ESPAÇO DO ASSOCIADO F                                   | PUBLICAÇÕES ~ BOLETINS VÍDEOS                                   | NOTÍCIAS CONTATO  |                                                                                                    |
| TRABALHO<br>Foi publicada a lista de trabalhos aprovados para<br>maiores informações acesse: | S APROVADOS<br>a apresentação nos Grupos de Trat<br>QUE AQUI >> | balho (GTs). Para |                                                                                                    |
|                                                                                              |                                                                 |                   | And Address of the Address of the Ad |
| 0                                                                                            |                                                                 |                   | ALC: NOTE: NOTE: NOTE: NOTE: NOT: NOT: NOT: NOT: NOT: NOT: NOT: NOT                                                                                                    |
| Assemble in Ordin frie de De de                                                              | Commission                                                      |                   | d e                                                                                                    |
| www.redesrurais.org.br/associar-se/                                                          | Comunicado                                                      | Importante        | da .                                                                                                    |
| 🛨 🥝 🔚 💽 🔛 😫                                                                                  |                                                                 |                   | <ul> <li>▲ 12:50</li> <li>▲ 11 (1) 12:50</li> <li>19/07/2018</li> </ul>                                                                                                    |

2) Clicar em "preencher formulário de cadastro e associar-se"

| 👼 / 🔢 Associar-se – Rede de Es 🗙 📉                                                                                                    |                                                                    | - 0 ×                   |
|----------------------------------------------------------------------------------------------------|--------------------------------------------------------------------|-------------------------|
| ← → C ③ Not secure   www.redesrurais.org.br/associar-se/                                                                                                    |                                                                    |                         |
|                                                                                                    |                                                                    |                         |
| A REDE -> VIII ENCONTRO -> ASSOCIAR-SE ESPAÇO DO ASSOCIADO PUBLICAÇÕES -> BOLETINS VIDEOS                                                                                                    | NOTICIAS CONTATO                                                   |                         |
| Associar-se                                                                                                    | f                                                                  |                         |
| Preencher formulário de cadastro e associar-se                                                                                                    | Notícias                                                           | f                       |
| A associação a nossa kede e indivi <del>ciónar, o card</del> ituto preve quatro categorias de socios:<br>I – Membros fundadores;                                                                                                    | Assembleia Ordinária da Rede<br>Comunicado importante da Diretoria |                         |
| II – Membros efetivos;                                                                                                    | da Rede e da Comissão Local do VIII<br>Encontro                    |                         |
| III – Membros honorários;                                                                                                    | Trabalhos Aprovados                                                |                         |
| IV – Membros doadores.                                                                                                    | Lançamento de livros                                               |                         |
| A categoria de Sócios Efetivos corresponde aos graduandos, pós graduandos (mestrandos e doutorandos) e<br>profissionais/pesquisadores possuidores de titulação (mestre, doutor), equivalente ou mais elevada aceita pela<br>academia, mediante requerimento à Diretoria. | Problemas para a submissão de<br>trabalhos                         |                         |
| www.redesrurais.org.b//pocios/anuidade.php                                                                                                    | Restrito                                                           |                         |
|                                                                                                    | ~ <b>†1 €</b> all                                                  | 12:51<br>(1) 19/07/2018 |

3) Para os já cadastrados, clicar em "já tenho cadastro"

| Associar-se - Rede de E: X C Rede de Et<br>C C O Not secure vouw rardusturais.org<br>2018: 453.55 | dos Runiis X      | G                                                              | _ ট X<br>জ Q ☆ : |
|---------------------------------------------------------------------------------------------------|-------------------|----------------------------------------------------------------|------------------|
| Selecione a operação:                                                                             | Realizar cadastro |                                                                |                  |
|                                                                                                   | LOGIN             |                                                                |                  |
| E-mail                                                                                            | Digite seu email  |                                                                |                  |
| Senha                                                                                             |                   |                                                                |                  |
| Login Esqueci minha                                                                               | senha             |                                                                |                  |
|                                                                                                   |                   |                                                                |                  |
|                                                                                                   |                   |                                                                |                  |
|                                                                                                   |                   |                                                                |                  |
|                                                                                                   |                   |                                                                |                  |
|                                                                                                   |                   |                                                                |                  |
|                                                                                                   |                   |                                                                |                  |
|                                                                                                   |                   |                                                                |                  |
|                                                                                                   |                   |                                                                |                  |
|                                                                                                   |                   |                                                                |                  |
|                                                                                                   |                   | Screenshot Added & X<br>A screenshot was added to your Dropbox | Ĵ                |
| 💷 🥭 🚞 💽 💵 🖪                                                                                       | 3 8               | - 11 V                                                         | antl ● 12:53     |

4) Para os novos associados, clicar em "realizar cadastro"

| 👼 / 🔢 Associar-se – Rede de Est 🗙 🗡 🕒 Rede de Estudos Rurais 🛛 🗙 🔽 | - 0 ×                                                       |
|--------------------------------------------------------------------|-------------------------------------------------------------|
| O Not secure   www.redesrurais.org.br/socios/anuidade.php          | <del>କ</del> ର୍☆ :                                          |
| 2018-07-19 12:53.35                                                | 0                                                           |
| Selecione a operação:<br>⊛Já tenho cadastro                        |                                                             |
| LOGIN                                                              |                                                             |
| E-mail Digite seu email                                            |                                                             |
| Senha                                                              |                                                             |
| Login Esqueci minha senha                                          |                                                             |
|                                                                    |                                                             |
|                                                                    |                                                             |
|                                                                    |                                                             |
|                                                                    |                                                             |
|                                                                    |                                                             |
|                                                                    |                                                             |
|                                                                    | Screenshot Added<br>A screenshot was added to your Dropbox. |
| 🗧 ⋵ 🚝 💽 📲 😰 💲                                                      | - † <b>1</b> → 12:53<br>19/07/2018                          |

5) Preencher com seus dados pessoais

| Associar-se - Rede de E.     X       C     Image: Comparison of the comparison of the comparison of | x Rede d<br>www.redesrurai<br>REDE DE ESTU<br>RUNC<br>07-19 12:53:3 | te Estudos Runais ×<br>is.org.br/.ocios/anuidade.php<br>UDOS<br>ÚŠ<br>JS | -          |                                                                                                    | -             | Ø              | - ଟି 🗙                                   |
|----------------------------------------------------------------------------------------------------|---------------------------------------------------------------------|--------------------------------------------------------------------------|------------|----------------------------------------------------------------------------------------------------|---------------|----------------|------------------------------------------|
|                                                                                                    |                                                                     |                                                                          | FICH       | A DE CADASTRO: DADOS PESSOAIS                                                                                                    |               |                |                                          |
| N                                                                                                    | lome completo                                                       | Nathalia Teste                                                           |            |                                                                                                    |               |                |                                          |
|                                                                                                    | E-mail                                                              | encontrodaredeufsc2018@gmail.com                                         |            |                                                                                                    | Telefone      | 11111111111111 |                                          |
|                                                                                                    | CPF                                                                 | 068.780.309-86                                                           | Identidade | 5522787                                                                                                    | Órgão Emissor | SC             |                                          |
|                                                                                                    | Endereço                                                            | Rua osvaldo climaco                                                      |            |                                                                                                    |               |                |                                          |
|                                                                                                    | Estado                                                              | SC T                                                                     | Cidade     | FLORIANOPOLIS                                                                                                    | CEP           | 88.063-200     |                                          |
| 4                                                                                                    | Avançar                                                             |                                                                          |            |                                                                                                    |               |                |                                          |
|                                                                                                    |                                                                     |                                                                          |            |                                                                                                    |               |                |                                          |
|                                                                                                    |                                                                     |                                                                          |            |                                                                                                    |               |                |                                          |
|                                                                                                    |                                                                     |                                                                          |            |                                                                                                    |               |                |                                          |
|                                                                                                    |                                                                     |                                                                          |            |                                                                                                    |               |                |                                          |
| = 🤌 🚞 오                                                                                                    |                                                                     |                                                                          | - 200      | Statistics of the local division of the local division of the loca | -             | <u>^</u>       | *13:02<br>*1 😻 and 🕩 13:02<br>19/07/2018 |

6) Selecionar categoria – Profissional (promo. Biênio ou anual) ou Pós-graduando (promo. Biênio ou anual)

|            | E DE ESTUDOS<br>LICAIS                                                                                  |          |
|------------|----------------------------------------------------------------------------------------------------|----------|
| 2018-07-19 | 9 12:53:35                                                                                              | <b>f</b> |
| 2010 01 10 |                                                                                                    |          |
|            | FICHA DE CADASTRO: CATEGORIA                                                                            |          |
| Anuidade   | Anuidade 2017-2018                                                                                      |          |
| Categoria  | a da Associação Selecione a Categoria   Selecione a Categoria                                           |          |
| Valor a Pa | agar: Profissional (promocional biênio 2017/18)<br>Estudante pôs-graduação (promocional biênio 2017/18) |          |
| Voltar     | Gravar Profissionals (anual)<br>Estudantes de Pós-graduação (anual)                                     |          |
|            |                                                                                                    |          |
|            |                                                                                                    |          |
|            |                                                                                                    |          |
|            |                                                                                                    |          |
|            |                                                                                                    |          |
|            |                                                                                                    |          |
|            |                                                                                                    |          |
|            |                                                                                                    |          |
|            |                                                                                                    |          |
|            |                                                                                                    |          |

7) Confirmar a categoria da anuidade

| <ul> <li>definition</li> <li>definition</li></ul> | de de Esi 🗙 🎦 VIII Encontro<br>scure   www.redesrurais.org | da Rede de X                    | _                                                                                                    | _                          | - □ <mark>×</mark>   |
|----------------------------------------------------------------------------------------------------|------------------------------------------------------------|---------------------------------|----------------------------------------------------------------------------------------------------|----------------------------|----------------------|
|                                                                                                    |                                                            |                                 | REDE DE ESTUDOS                                                                                                |                            |                      |
|                                                                                                    |                                                            |                                 | Redes Rurais                                                                                                   |                            |                      |
|                                                                                                    |                                                            |                                 |                                                                                                    |                            |                      |
|                                                                                                    | ltem_id                                                    | Categoria                       |                                                                                                    | Valor:                     |                      |
|                                                                                                    | Insc_009                                                   | Estudantes de Pós-graduação (an | ual) 🗘                                                                                                    | 120,00                     |                      |
|                                                                                                    |                                                            |                                 | Pagar                                                                                                    |                            |                      |
|                                                                                                    |                                                            | _                               |                                                                                                    |                            |                      |
|                                                                                                    |                                                            |                                 |                                                                                                    |                            |                      |
|                                                                                                    |                                                            |                                 | © 2017-2018 Redes Rurais                                                                                       |                            |                      |
|                                                                                                    |                                                            |                                 |                                                                                                    |                            |                      |
|                                                                                                    |                                                            |                                 |                                                                                                    |                            |                      |
|                                                                                                    |                                                            |                                 |                                                                                                    |                            |                      |
| 🔳 🙆 🚞                                                                                                    | <b>O</b>                                                   | S                               | the second second second second second second second second second second second second second second second s | States of States of States | ▲ 13:08 ▲ 19/07/2018 |

## 8) Finalizar com pagamento no PagSeguro

| 👼 🖉 Associar-se – Rede de Es 🗙 🎦 VIII Encontro da Rede de 🗙 🔼             |                                                                                                    | - 0 ×                    |
|---------------------------------------------------------------------------|----------------------------------------------------------------------------------------------------|--------------------------|
| ← → C ③ Not secure   www.redesrurais.org.br/socios/anuidade_pagamento.php |                                                                                                    | ⊑ Q ☆ :                  |
| Item_id   Insc_009     Pagamente processado   Pelo € progregoro           | Contraction       Examination         Resumo da compra       Resultação         Descrição       Valor         Estudantes de Pós-<br>graduação anual       Sta 120,00         Quantidade 1<br>Valor do terr: RS 120,00       RS 120,00         Valor total:       RS 120,00         Ocultar A       Esta compa está sando feta no Brasti. |                          |
| 🔒 Conexão segura                                                          | 🕞 pagsegurg                                                                                                    |                          |
|                                                                           |                                                                                                    |                          |
|                                                                           | - 11 U                                                                                                    | nl 🕩 13:08<br>19/07/2018 |

Qualquer dificuldade, enviar e-mail, com print da tela, para: encontrodaredeufsc2018@gmail.com